# TICKETING GUIDE

MANAGING MOBILE TICKETS IN ACCOUNT MANAGER

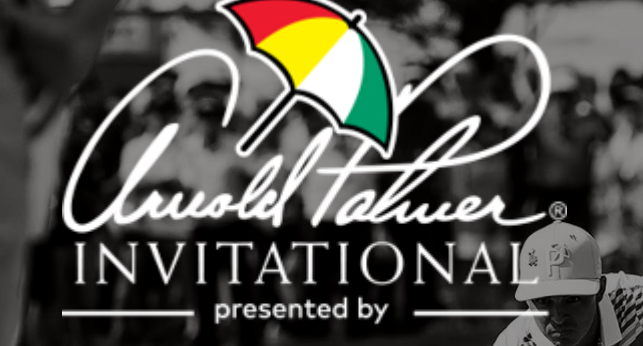

- 1) Click <u>Here</u> to access the Arnold Palmer Invitational Account Manager site
- 2) Then click the "Access My Tickets" button

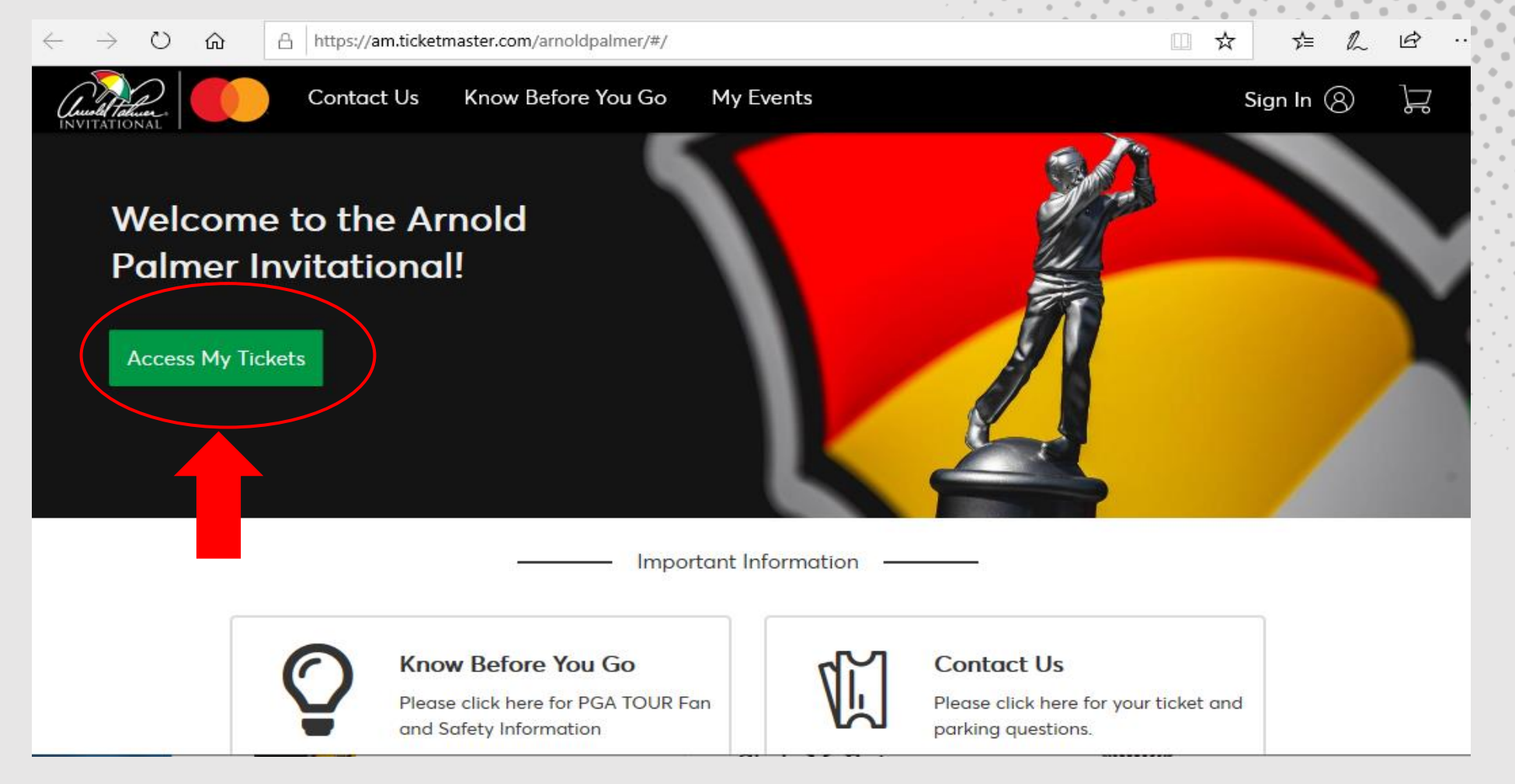

#### ARNOLD PALMER INVITATIONAL | MANAGING TICKETS

3) Once you click "Access MyTickets" please login to your account.

4) If this is your first time accessing the Arnold Palmer Invitational Account Manager or Ticketmaster, you may need to create an account by clicking "Sign Up" Sign In to Arnold Palmer Invitational  $\times$ Powered by *ticketmaster* 

#### Important Account Update

You can now use the same email and password for both your Arnold Palmer Invitational ticket account and your Ticketmaster account.

Arnold Palmer Invitational ticket holder? Use your existing email to sign in and update your password if prompted.

New here? Use your Ticketmaster email and password.

Learn More

Email Address

Password

![](_page_2_Picture_10.jpeg)

![](_page_2_Picture_11.jpeg)

5) Now that you've logged in, you can click the appropriate day to access your tickets.

![](_page_3_Picture_1.jpeg)

![](_page_3_Picture_2.jpeg)

### What If I Can't Find My Ticket and Parking Mobile Barcodes?

- First make sure you're using your mobile phone. You will use your phone for entry into the parking lot and tournament. The barcodes will not display on your computer desktop.
- 1. Please note you will have separate barcodes for your tickets and parking. See examples below of mobile ticket and parking barcodes. \*For easiest access add these to your Apply Wallet or Google Pay.

![](_page_4_Picture_3.jpeg)

![](_page_4_Picture_4.jpeg)

## Save Tickets to Apple Wallet/Google Pay

![](_page_5_Picture_1.jpeg)

Choose the ticket/event you wish to view to access the barcode for the ticket.

![](_page_5_Picture_3.jpeg)

![](_page_5_Picture_4.jpeg)

Barcode for ticket will appear. Add to Apple Wallet/Google Pay to save to phone.

![](_page_5_Picture_6.jpeg)

For questions please contact <u>tickets@arnoldpalmerinvitational.com</u>

![](_page_6_Picture_1.jpeg)

![](_page_6_Picture_2.jpeg)

## Thank You!

![](_page_7_Picture_1.jpeg)

![](_page_7_Picture_2.jpeg)

and the second second se

![](_page_7_Picture_5.jpeg)